# Montgomery Planning

THE MARYLAND-NATIONAL CAPITAL PARK AND PLANNING COMMISSION

# LATR Data Loader Instructions

To start, ensure that the current project application number is displayed at the top of the form. Enter the application number if needed.

## **Step 1: Project Information**

- 1. Enter the transportation consultant's name and select the proposed project's transportation policy area.
- 2. Enter the following info from the project's Transportation Adequacy Form
  - a. Maximum net new peak-hour motor vehicle trips
  - b. Daily net new motor vehicle trips
  - c. Select the analyses completed as part of the LATR Study
    - Speed Study
    - Multimodal Intersection Counts
    - Network Corridor Analysis
- 3. Add comments, if needed.
- 4. Click "Insert" to save.

## **Step 2: Speed Study Information**

To input new speed study data:

- 1. Navigate to the location of the speed study in the map window.
- 2. Click "Add a Speed Study."
- 3. Click on the location of the speed study in the map window.
- 4. Enter the requested information in the Speed Study Info loader tool.
  - a. Select the following:
    - Street Name
    - From Location
    - To Location
    - Start Date
    - End Date
  - b. Enter the requested data:
    - 50th Speed Percentile, by direction
    - 85th Speed Percentile, by direction
    - 10-mile per hour (mph) Pace, by direction
  - c. Click "Save."
  - d. Upload the associated spreadsheet with the study data.

5. To enter data from a different location, click "Add a Speed Study" to reset the fields.

#### Step 3: Multimodal Intersection Counts and Intersection Description

Provide descriptive and count information for each intersection analyzed.

- 1. Select the intersection either from the drop-down list or interactive map.
- 2. Select the start of the AM and PM peak hour from the drop down list.
- 3. Enter the results from the CLV and/or HCM Delay analysis for existing and future conditions for the AM and PM peak periods.
- 4. Review the intersection lane configuration below the map, and adjust as needed.
- 5. Select the date of the count was conducted and provide comments on the intersection, as needed.
- 6. Provide vehicle turning counts, bicycle turning counts, and pedestrian counts in the provided worksheet.
  - a. Insert data in the appropriate rows corresponding to the time periods for which counts were conducted. Data may be copied from a spreadsheet application (e.g., Excel). If there is no data for a time period, leave cells blank.
  - b. Enter pedestrian counts according to the leg they were observed crossing.
- 7. Click "Submit" to save the data.
- 8. To enter data from a different location, click "Add Intersection" to reset the fields.

#### **Step 4: Network Corridor Analysis**

For applicants conducting network/corridor level analysis (as opposed to isolated intersections) to address closely spaced intersections operating in tandem.

- 1. Select the "from" and "to" intersections from the drop-down lists to define the corridor extent.
- 2. Enter the results from analysis for existing and future conditions for the AM and PM peak periods.
- 3. Click "Insert" to save the data.
- 4. To enter data from a different location, click "Add Corridor" to reset the fields.